■ タイガード商品購入方法 ~Web 注文方法~

1. インターネット(例えばGoogle)で検索。 検索ワードは「山九 CISS」。

| 1. 1/2-            | - イット(例えはGoog                                                                                                    | Te)で検索。 検索ワートは「L                                                                                                    |                                                                                                    |
|--------------------|----------------------------------------------------------------------------------------------------|----------------------------------------------------------------------------------------------------|----------------------------------------------------------------------------------------------------|
|                    | G                                                                                                    | oogle                                                                                                    | Gmail 画像 <b>III ログイン</b>                                                                                             |
|                    | 山九 CISS<br>Goog                                                                                                    | le 検索 I'm Feeling Lucky                                                                                                    | 検索オブション                                                                                                    |
|                    | Google                                                                                                    | 山九CISS<br>すべて ニュース 地図 画像 動画                                                                                                 | 文         文           i         ショッピング         書籍         検索ツール                                                      |
|                    |                                                                                                    | SANKYU-物流情報サービス(CISS) -  <br>webciss.sankyu.co.jp、portal<br>山九株式会社では、SANKYU-物流情報サービスを通<br>最新情報をご提供します。3PLやSCMに関する情報(a       | 山力。<br>iじて、国内・海外のロジスティクスに関する<br>まもちろんのこと、本船                                                                          |
|                    | ココを<br>クリック                                                                                                    | 本船スケジュール・動静<br>CISSのご紹介<br>SANKYU-物流情報サービス<br>サイトマップ                                                                        |                                                                                                    |
|                    |                                                                                                    | CISSシステムのご紹介<br>物流情報システム                                                                                                    |                                                                                                    |
| 2. 山九の物            | δ流情報ページ 「SAⅠ                                                                                                    | NKYU-物流情報サービス(CISS                                                                                                    | )-山九」に移動します。                                                                                                    |
| SA                 | SANKYU-物流情報5<br>NKYU - Customer Inform                                                                                 | ービス CISS<br>● TOP<br>ation Service System ● English ● Chinese                                                               | <b>小山九株式会社</b><br>ブサイト内検索:検索                                                                                         |
|                    | <ul> <li>コンテナサービス</li> <li>ロジスティクス</li> <li>サービス</li> <li>お役立ち</li> <li>通閲情報</li> <li>回線システム</li> <li>ロメステム</li> </ul> | 見える物流を実現するCIS<br>物流をもっとスマートにしま<br>在庫情報や本都スケジュール・B八情報を分かりやすく<br>また、簡易なデータ文換機能を提供。<br>お客様の物論業務を強力にサポートします。                    | Sが<br>とすり:<br>たす。<br>はこちら<br>コーサロ:<br>パスワード:<br>パスワード:<br>パスワード:<br>パスワードを忘れた方は、弊社営業担当に<br>ご報報下きい:<br>ロックイン<br>日本語 マ |
|                    | 流事情                                                                                                    | <ul> <li>▶ ロジスティクスサービス 一覧</li> <li>▶ CISSシステムのご紹介</li> </ul>                                                                | ▶ 本船スケジュール・動静 ▶ 本船スケジュール・動静(CISS)                                                                                    |
| 固縛システム<br>TY-GARD」 |                                                                                                    | <ul> <li>▶山九平和島ロジスティクスセンター・美術品トランクルー</li> <li>▼TY-GARD2000 ~荷崩れ防止用貨物固縛システム~</li> <li>▶SBY-国際輸送サービス &lt;アフリカ編&gt;</li> </ul> | <ul> <li>△ ▶ その他サービス関連情報</li> <li>▶ サーチャージ</li> <li>▶ 保税搬入確認(CISS)</li> </ul>                                        |
| をクリック              | OP! ドイツ フランクフルト<br>38                                                                                                  | ▶ JP24(AFR)出港前報告制度 ▶ 事例一覧 > オフィッキの約分                                                                                        | <ul> <li>▶ 貨物トレース(CISS)</li> <li>お役立ち情報</li> <li>▶ よくあるご質問(FAQ)</li> </ul>                                           |
|                    | 11900年入ラックノロク<br>透著目線のメキシコ                                                                                             | コヘ人×単切昭)「<br>倉庫での音声物流システム導入事例 ~ビッキング作業~<br>グリーン物流によるCO2削減<br>国内一貫輸配送                                                        | <ul> <li>         物流用諸集     </li> <li>         ドキュメント作成支援     </li> </ul>                                            |
|                    | 国内物流事情                                                                                                    | 3PLサービス                                                                                                    | ▶ 山九ネットワーク                                                                                                    |
|                    | 国内通関情報<br>2014.合庫.CV信報                                                                                                 | サービス概要<br>事例約00                                                                                                    | <ul> <li>国内ネットワーク</li> <li>海外ネットワーク</li> </ul>                                                                       |
| 🕑 🗊                | 144-1月末 しい同戦                                                                                                    | (c) 3 <sup>2</sup> 1/34Q/1                                                                                                  | 💼 may nan yin yin yin yin yin yin yin yin yin yi                                                                     |

▶ 関連情報

2021/11/01 UP! 【サービスニュース】 アジア・シームレス物流フォーラム2021に出展いたします(11/11-12) 2021/10/13 【サービスニュース】 コンテンツ更新のお知らせ(ペトナム北部・南部の港湾紹介)

 2021/09/29
 【サービスニュース】
 SANCS混載スケジュール改編(神戸発 高雄/台中向)

 2021/09/03
 【サービスニュース】
 SANCS混載スケジュール改編(神戸発台中向)

 2021/09/02
 【サービスニュース】
 9/16間催!第4回ロジラボウェビナーの無料申し込み開始

 2021/09/01 【サービスニュース】 SANCS混載 出港地変更のお知らせ(大阪受ー釜山向)

 2021/08/04 【サービスニュース】 SANCS混載スケジュール改編(神戸発 香港向け)

 2021/08/03
 【サービスニュース】
 第2回関西物流展への出展報告とブース内映像配信のお知らせ

 2021/07/09
 【サービスニュース】
 7/15間催!第3回ロジラボウェビナーの無料申し込み開始

 2021/06/28
 【サービスニュース】
 コンテンツ更新のお知らせ(山九タイのご紹介)

▶注目の拠点

上海経貿山九 上海浦西物流センター

お問い合わせ・お見積りはこちら

●このページをお気に11川に追加する

-1116

🕒 エコビジネス情報

▶ 物流ニュース

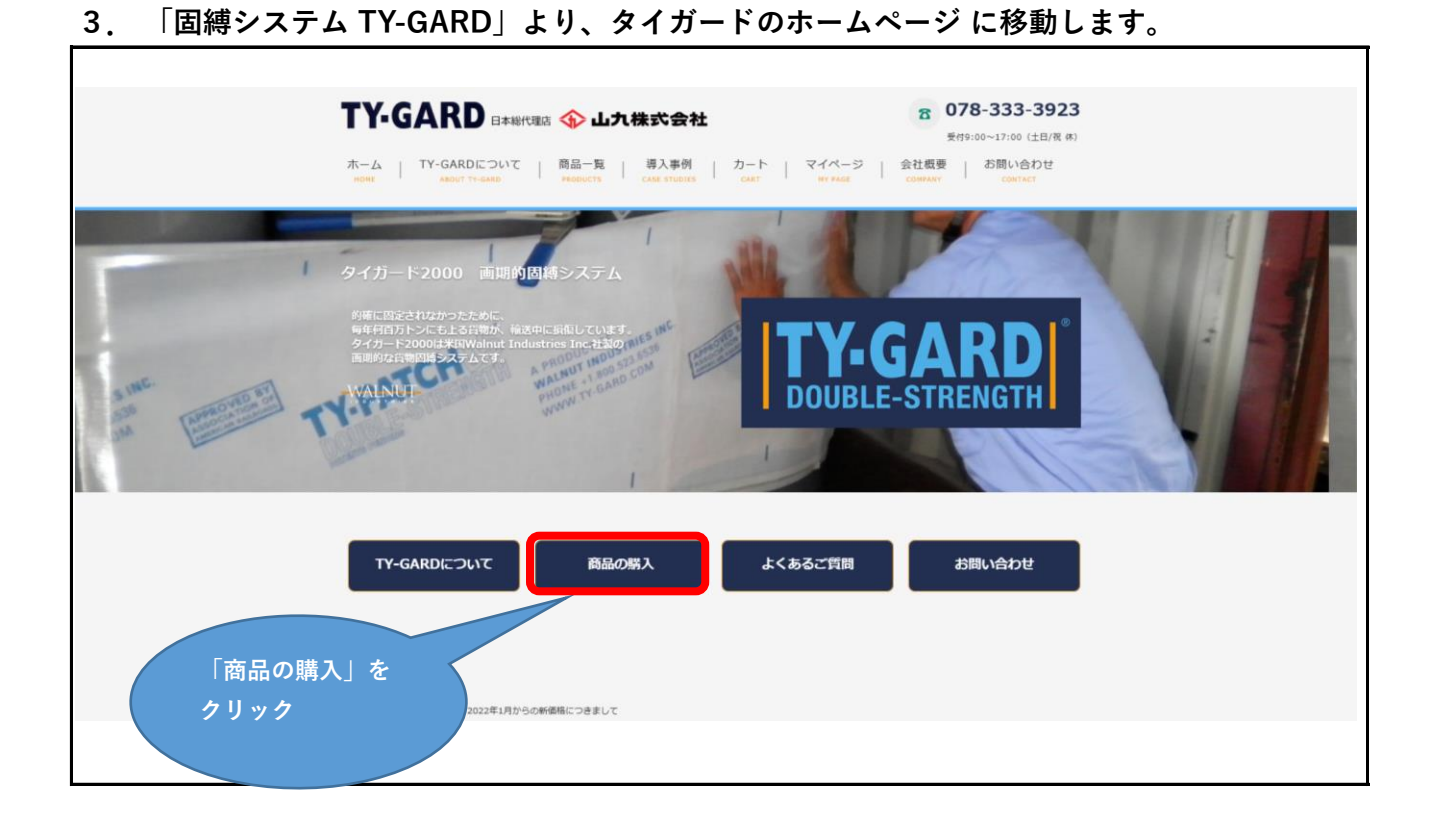

4. 「商品の購入」より、タイガード商品一覧 に移動します。

|           | ついままの、役物国純田商品                                                                                                    | 商品一覧                                                                                                    | 0                                                                                                    |                                        |
|-----------|----------------------------------------------------------------------------------------------------|----------------------------------------------------------------------------------------------------|----------------------------------------------------------------------------------------------------|----------------------------------------|
|           | STEP 1         必要なバンドを選択                                                                                                    | ⇒ <mark>STEP 2</mark><br>対応するパッチを選択                                                                                                    | ⇒ STEP 3<br>止止が用テープを選択                                                                                                    |                                        |
|           | TY-GARD DS                                                                                                    | : 耐荷重16ton / 60cm幅<br>パッチ<br>203) タイパッチDS [T-P-D5]<br>・<br>・<br>・<br>この<br>いかい<br>この<br>この<br>の<br>の<br>に<br>いま<br>この<br>この<br>の<br>の<br>の<br>に<br>い<br>の<br>の<br>この<br>の<br>の<br>この<br>の<br>の<br>この<br>の<br>の<br>の<br>の<br>の<br>の<br>の<br>の | ※鉄道輸送時の耐荷重:8ton          301) タイラーブ (T-TP)         ・ (1) タイラーブ (T-TP)         ・ (1) タイラーブ (T-TP)         ・ (1) ・ (1) ・ | 1000-000000000000000000000000000000000 |
| ご購入商品クリック | τ25 (F3-1257+π)           A < 5x7> (TG-A)           A < 5x7> (TG-A)           A < 5x7> (TG-A)           B = 0.000 (M = 0.000 (M = 0.000 | Ху¥<br>201) 94/(у¥ [T-P]<br>+<br>ТУ-ЛЯТСН<br>ТУ-ЛЯТСН                                                                                                    | зот) 945                                                                                                    | 009-111000-1901<br>                    |

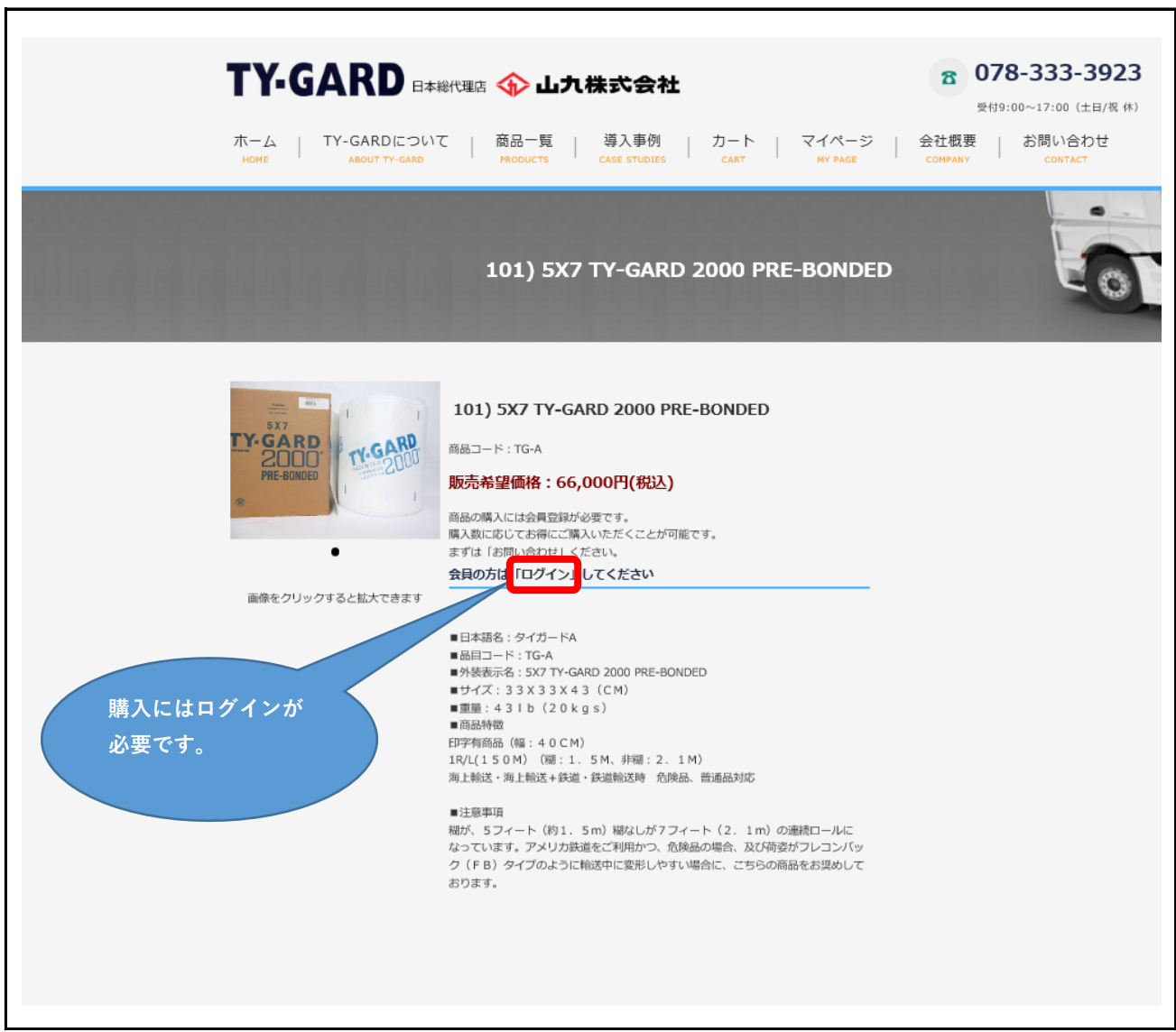

| TY-GARD 日本総代理店 🏠 山九株式会社<br>ホーム   TY-GARDについて   商品一覧   導入事例   カート  <br>HOME ABOUT TY-GARD PRODUCTS CASE STUDIES CART | C       078-333-3923         受付9:00~17:00 (土日/祝 休)         マイページ       会社概要         MY PAGE       COMPANY |
|----------------------------------------------------------------------------------------------------|----------------------------------------------------------------------------------------------------|
| ログイン                                                                                                    | 「メールアド レス」・「パ スワード」を<br>.力後、「次へ」をクリック                                                                     |
| メールアドレス、バスワードをお忘れの方は ごちら 加除の際は同端末のお買い物かごのペーシ右上か                                                                     | -ルアドレスとバスワードの入力を省略します。<br>ックを外してください。<br>いらログアウトを行ってください。                                                 |
| お問い合わせ<br>contract<br>、<br>、<br>、<br>、<br>、<br>、<br>、<br>、<br>、<br>、<br>、<br>、<br>、                                 | お問い合わせ                                                                                                    |

## 6. 「メールアドレス(システム登録済)」・「パスワード」を入力しログインします。

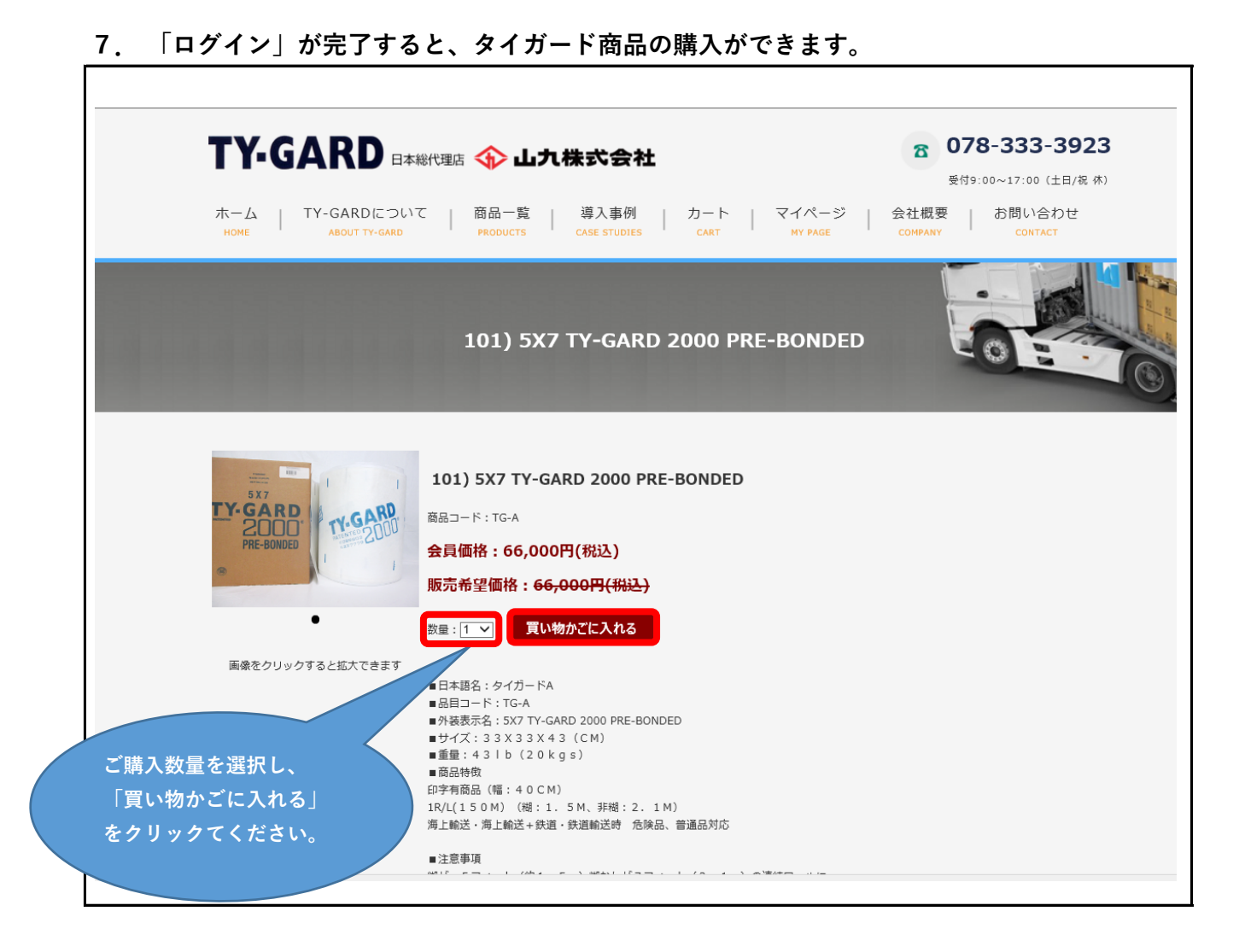

|           |                | 買い物かご                                                                                        | 0                         |                           |            |    |
|-----------|----------------|----------------------------------------------------------------------------------------------|---------------------------|---------------------------|------------|----|
|           | 買い物            | <b>効かご → ログイン → お支払いと配送方法</b>                                                                |                           | ⇒                         | 注文研        | 在認 |
| 買い物<br>No | かごに下記<br>コード   | 80商品が入っています<br>商品名                                                                           | 単価                        | 数量                        | 削除         | 金額 |
| 1         | TG-A           | 101) 5X7 TY-GARD 2000 PRE-BONDED                                                             | 0円                        | 1                         | ×          | 0円 |
| 2         | soryo          | 送料                                                                                           | 0円                        | 1                         | ×          | 0円 |
|           |                |                                                                                              |                           | ١Į٧                       | 計金額        | 0円 |
|           |                |                                                                                              |                           | 内消                        | 費税額        | 0円 |
|           |                |                                                                                              |                           | 合語                        | 计金額        | 0円 |
| お支払       | い、配送方<br>に限りのあ | 買い物を続ける ご購入手続き<br>方法、返品特約は、ショップ内のお知らせページをご覧ください。<br>ある商品は、ご注文手続の途中で売り切れとなる場合もあります。予めご了承ください。 | ご購 <i>入</i><br>「ご騨<br>クリッ | 、内容を <sup>3</sup><br>靖入手続 | 確認後<br>き」を |    |

## **時1 オス帝日な「買い物みず」に1 わえり、買い物みず に桂起が反映します**

|                                                                                                    | 買い物かご                                                                                                    |
|----------------------------------------------------------------------------------------------------|----------------------------------------------------------------------------------------------------|
| 買い物かご       ⇒       ログイン         こたたまこ         ご時時間に変更がめる場合は「マイページ」にてご変更後、先にお進みくだされ         現金見サンキュウシッビング 注文受け 神谷 時子 様         250002         ご時たの11-0694         11.511-0694         11.511-0595         11.511-0596         11.511-0596         11.511-0597         11.511-0596         11.511-0597         12.521         12.521         13.511-0597         13.511-0597         13.511-0597         13.511-0597         15.521         15.521         15.521         15.521         15.521         15.521         15.521         15.521         15.521         15.521         15.521         15.521         15.521         15.521         15.521         15.521         15.521         15.521         15.521         15.521         15.521         15.521         15.521         15.521         15.521         15.521         15.521 | → お弦仏いと蔵送方法 → 注文確認 ★ 注文確認 ★ 法文確認 ★ 法文書 ● 「送付先」・「お届け日」 を入力後に「次へ」をクリック ★ ● ○ ○ ○ ○ ○ ○ ○ ○ ○ ○ ○ ○ ○ ○ ○ ○ ○ ○ |
|                                                                                                    |                                                                                                    |

9. 購入する商品の「送付先」・「お届け日」を入力します。

9. 最後に「注文確認」ページで注文内容を確認し、注文確定ボタンを押す。